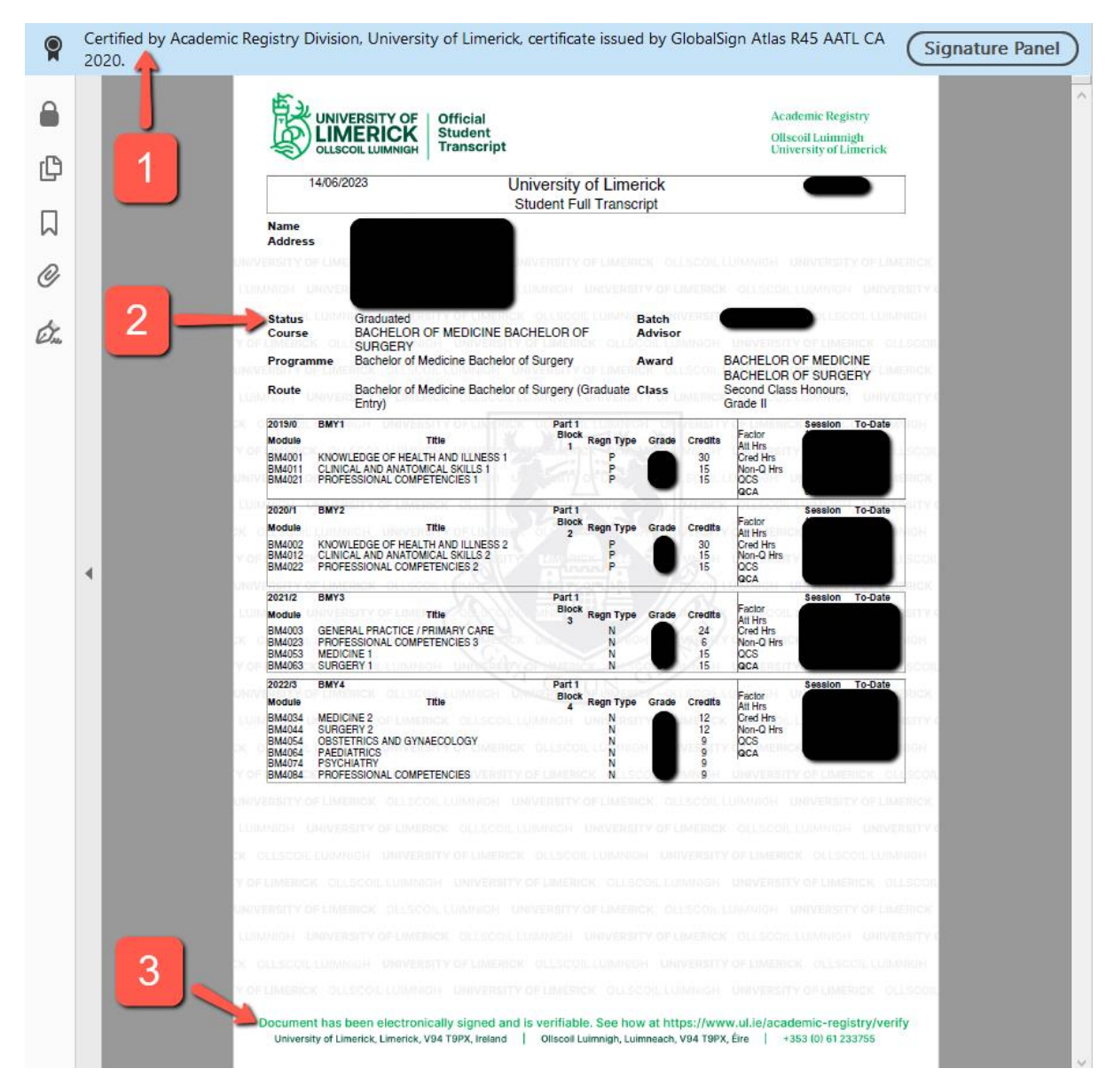

See Page 2 for further information.

University of Limerick issues transcripts electronically in a secure, verifiable PDF format. It is recommended that graduates share links to Digitary instead of downloading files, so that the most recent, approved document is always verifiable by the recipient.

## Where a PDF has been downloaded from Digitary, in order to verify the document signature and ensure that it has not been altered since it was issued:

- Open the document in Adobe Acrobat Reader or Adobe Acrobat Pro.
- At the top of the document, a blue bar will confirm that the document has been certified by Academic Registry (you can verify this by checking that the email address is @ul.ie) [1 on the image]. If you require further information, locate and click on the Signature panel. The pop-up notice will confirm that (a) the document has not been modified since it was issued and (b) that the document was signed by Academic Registry at University of Limerick.
- The Student Status, for graduates, should be at "Graduated" for the relevant course. [2 on the image].
- At the bottom of the document, a digital stamp verifies the document has been signed digitally [3 on the image].
- Further information, if required, on <u>Digitary and Official Documents</u> or on how to <u>verify electronic documents</u> is available on the Academic Registry website.
- Issues with accessing the transcript should be directed to the University of Limerick Academic Registry Division via <u>Student Hub Online</u> or School of Medicine via email to <u>Medicine@ul.ie</u>; Neither the National Recruitment Service (NRS) or the individual Intern Networks are not involved in this process.